# Résultat du scanner de source

# Rapport de patchs noyau

#### Rapport de patches

2025/08/02 07:14

#### Liste des patches de customisation

| Fichier                                          | Début           | Fin  | Fonction                                                 |
|--------------------------------------------------|-----------------|------|----------------------------------------------------------|
| admin/mnet/peers.php                             | 116             | 118  | Secures key comparison                                   |
|                                                  | 175             | 177  | Secures Key storage from any system dependant variation. |
| admin/mnet/tabs.php                              | 40              | 93   | navigate though hosts                                    |
| admin/settings/appearance.php                    | 32              | 40   | Restrict theme settings for non site admins              |
|                                                  | 62              | 64   | Restrict theme settings for non site admins              |
| admin/settings/development.php                   | 58              | 61   | Activate debug for selected users                        |
| blocks/vmoodle/classes/Mnet_Peer.php             | 214             | 218  | Accept partial certificates                              |
| course/format/page/customscripts/course/view.php | 130             | 141  | add page format support                                  |
|                                                  | 173             | 180  | Add course format support                                |
| customscripts/course/view24.pt                   |                 |      | Add course format sup                                    |
| customscripts/course/view26.pt                   |                 | 5    | add paga format supp                                     |
|                                                  | 109             | 1    | Add course format supp.                                  |
| group/tabs.php                                   | 37              | 41   | add group operation hooking                              |
| lib/adminlib.php                                 | 5329            | 5334 | Hook to hyperadmin                                       |
|                                                  | 5883            | 5888 | Hook to hyperadmin                                       |
|                                                  | 6389            | 6394 | Hook to hyperadmin                                       |
| lib/ajax/ajaxlib.php                             | 71              | 74   | Securize the Ajax output of trailing BOMs.               |
| lib/classes/plugin_manager.php                   | 761             | 765  | Avoid non real site admin to uninstall plugins.          |
| lib/navigationlib.php                            | 1099            | 1112 | Allow customized my to                                   |
| local/ltiprovider/tool.php                       | 448             | 472  | autogroup                                                |
| user/profile/index.php                           | 96              | 98   | fix Microsoft 0365                                       |
|                                                  | Scanner le code | 5    |                                                          |

# Fichiers impactés (1)

Cette colonne vous indique le fichier source impacté par le patch et sa position dans Moodle.

### Ligne de début (2)

Cette colonne vous indique la ligne de début, là ou se trouve le motif d'ouverture du patch.

### Ligne de fin (3)

Cette colonne vous indique la ligne de fermeture du patch.

# Raison du patch (4)

si une raison a été documentée dans le motif d'ouverture du patch, alors il est reporté ici.

## déclenchement du scanner (5)

en cliquant sur ce bouton, vous activez le scanner qui va examiner l'ensemble du code de Moodle à la recherche de motifs de patch. Attention, cette exploration est très couteuse car elle explore un très grand nombre de fichiers. Pour Moodle 2, il faut compter plusieurs minutes d'exploration avant d'avoir un résultat. Evitez de lancer un scan à des heures de forte affluence sur votre plate-forme.

### Revenir à l'index du composant

From: https://docsen.activeprolearn.com/ - Moodle ActiveProLearn Documentation

Permanent link: https://docsen.activeprolearn.com/doku.php?id=report:patches:report&rev=1463778063

Last update: 2024/04/04 15:50

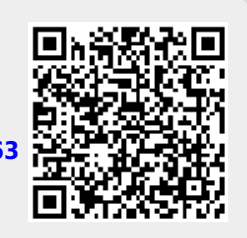